## 中華電信 Wi-Fi 全屋通 App

【使用者操作手册】

目前支援產品型號:Wi-Fi 5\_4T4R (Arcadyan WE410443-TC)、Wi-Fi 5\_2T2R (Arcadyan WG420223-TC)、Wi-Fi

6\_2T2R (Arcadyan WG630223-TC)

## 內容

| 1 連接 Aj  | pp                           |
|----------|------------------------------|
| 1.1 책    | 售接具備控制權限之 SSID3              |
| 1.2 孱    | 月啟 APP                       |
| 2 Wi-Fi  | 5_4T4R、Wi-Fi 5_2T2R5         |
| 2.1 看    | ጅ入 App5                      |
| 2.1.1    | 成功登入 App6                    |
| 2.2 A    | pp 功能操作介紹6                   |
| 2. 2. 1  | 網路拓樸6                        |
| 2.2.2    | AP 設備資訊7                     |
| 2.2.3    | 連線終端明細資訊檢視7                  |
| 2.2.4    | 修改設備節點名稱8                    |
| 2.2.5    | 删除設備節點(此功能僅支援 ₩i-Fi 5_4T4R)8 |
| 2.2.6    | 設備電路資訊9                      |
| 2.2.7    | 服務清單9                        |
| 2.2.8    | SSID 管理10                    |
| 2.2.9    | SSID 設定10                    |
| 2. 2. 10 | 連線終端管理11                     |
| 2. 2. 11 | AP Web 密碼管理12                |
| 2. 2. 12 | 設備重啟12                       |
| 2. 2. 13 | 使用者操作手册13                    |
| 3 Wi-Fi  | 6_2T2R                       |
| 3.1 爱    | ጅ入 App14                     |
| 3.1.1    | 成功登入 App15                   |
| 3.2 A    | pp 功能操作介紹15                  |
| 3. 2. 1  | 網路拓樸15                       |
| 3. 2. 2  | AP 設備主頁面16                   |

中華電信 Wi-Fi 全屋通 App 使用者操作手册與障礙排除問答集 Ver. 111-6 更新日期: 111-06-21

| 3. 2. 3 | 設定列表                  | . 18 |
|---------|-----------------------|------|
| 3. 2. 4 | 無線網路管理                | . 19 |
| 3. 2. 5 | 連線裝置一覽                | . 20 |
| 3. 2. 6 | 變更管理者密碼               | . 20 |
| 3. 2. 7 | 設備重啟                  | . 21 |
| 3. 2. 8 | 上網時間管理                | . 21 |
| 中華電信    | Ni-Fi 全屋通 App 障礙排除問答集 | . 25 |

# 1 連接 App

## 1.1 連接具備控制權限之 SSID

首先,使用者需優先連接上管理具備可控制之權限 SSID[圖1],才可順利透 過授權啟用該 App 進行設定。

| ut I | 中華電信 4G       | 上午11:42 | <ul><li> 97%</li><li> +</li></ul> |
|------|---------------|---------|-----------------------------------|
| <    | 設定            | Wi-Fi   |                                   |
|      | ••••          |         |                                   |
| 選    | 擇網路…          |         |                                   |
|      | .1.Free Wi-Fi |         | <b>奈</b> (i)                      |
|      | AndroidAP6E   | 87      | ■ 🗟 (i)                           |
|      | CHT fone      |         | <b>२</b> (i)                      |
|      | CHT Wi-Fi Au  | to      | <b>₽</b> 중 (j)                    |
|      | CHT Wi-Fi(Hi  | Net)    | <b>?</b> (i)                      |
|      | CHTWholeHo    | me-SXH  | ₽ 🗢 (i)                           |
|      | EXTRON@CH     | IT      | ∎ <del>?</del> (i)                |
|      | Guest-CHT W   | /i-Fi   | ₽ 🤶 (i)                           |
|      | Hopelamb.Ke   | vin     | <b>₽</b> 중 (j)                    |
|      | P880          |         | <b>₽</b> 중 (j)                    |
|      | TL312         |         | <b>₽ ?</b> (i)                    |
|      | 其他…           |         |                                   |

圖一、具備操控權限之 SSID

### 1.2 開啟 APP

完成連接具控制權之 SSID 後開啟 App, App 便會自動找尋範圍內之設備[圖 二],找尋到 Wi-Fi 全屋通設備後,會根據 Wi-Fi 全屋通產品型號(註)進入登入 App 畫面。

註: Wi-Fi 5\_4T4R 及 Wi-Fi 5\_2T2R 請至[2]查詢使用說明。

Wi-Fi 6\_2T2R 請至[3]查詢使用說明。

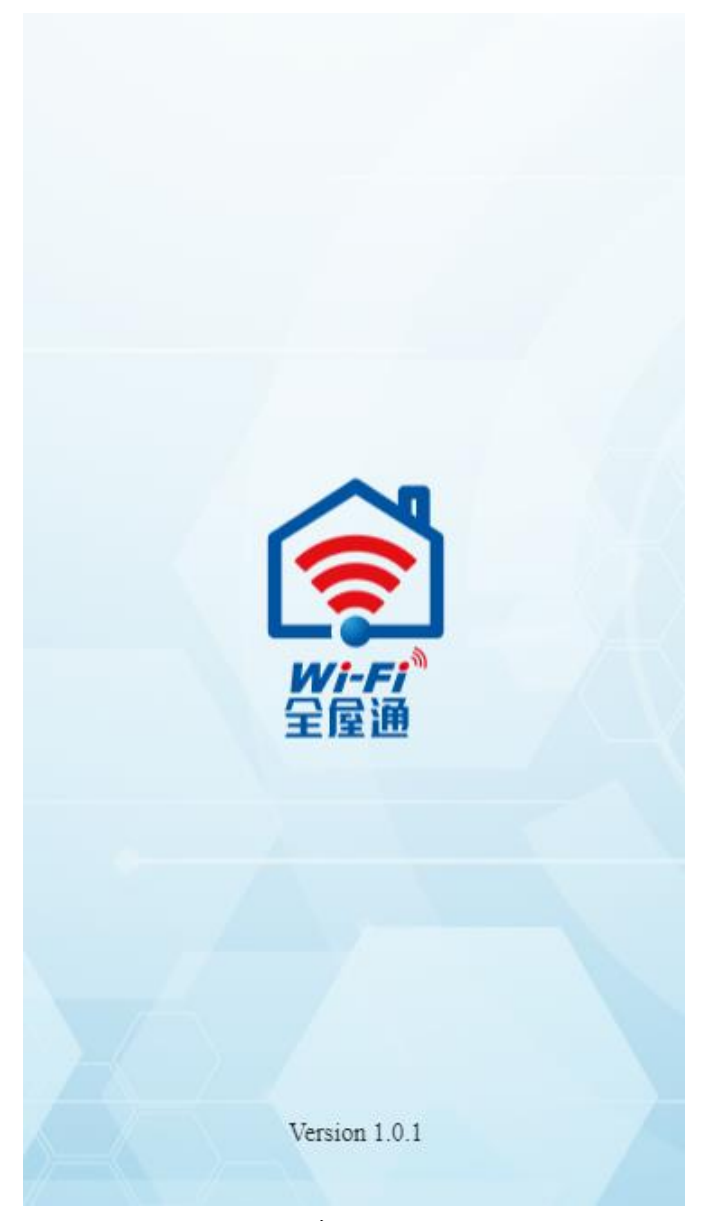

圖二、查找認證設備

## 2 Wi-Fi 5\_4T4R • Wi-Fi 5\_2T2R

第二項操作說明適用下列產品之使用者:

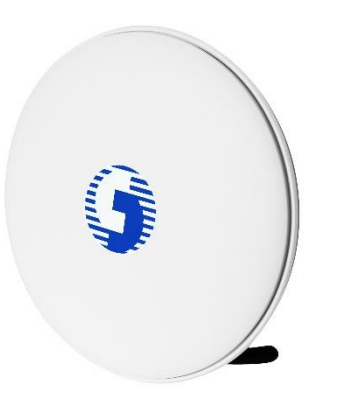

Wi-Fi 全屋通(Wi-Fi 5\_4T4R) Wi-Fi 全屋通(Wi-Fi 5\_2T2R)

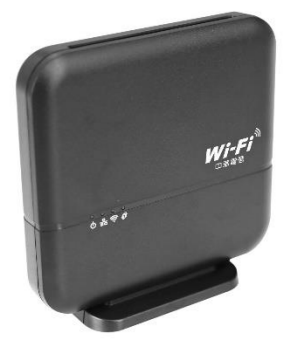

若為Wi-Fi 6\_2T2R使用者,請至[3]查詢使用說明。

2.1 登入 App

進入 App 登入畫面,便會要求輸入管理者密碼以驗證使用者[圖三]。 備註:此密碼為 Web 管理介面之使用者密碼,非 Wi-Fi SSID 密碼。 (帳號密碼預設值皆為 user)

> Wi-Fi全屋通 (Wi-Fi 5\_4T4R)

請輸入管理者密碼以繼續進行管理

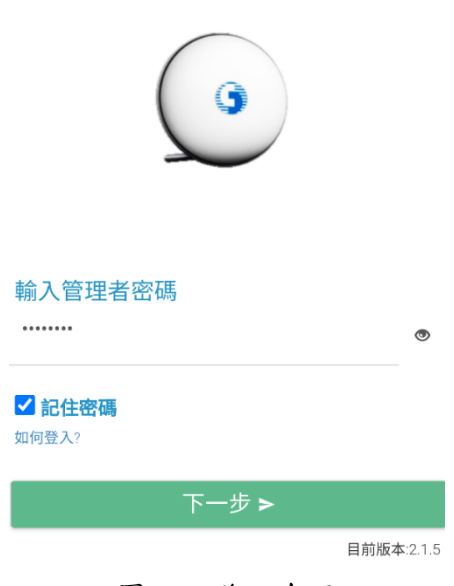

圖三、登入介面

## 2.1.1 成功登入 App

當輸入完密碼並成功登入後,即可看到網路拓樸畫面[圖四],顯示目前Wi-Fi 全屋通設備狀態資訊,代表使用者目前具有使用權限,可對設備進行查詢狀態、 查詢/設定 SSID 等操作。

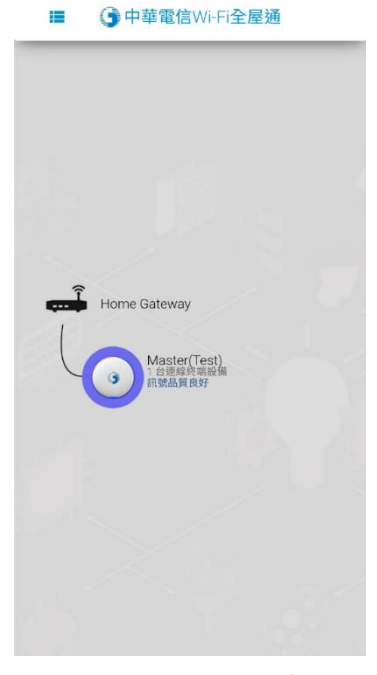

圖四、網路拓樸

## 2.2 App 功能操作介紹

### 2.2.1 網路拓樸

網路拓樸會顯示設備狀態資訊,呈現設備暱稱、連線終端設備數量、設備 RSSI 等狀態,點擊設備節點或設備間線路[圖五],即可進行設備電路資訊檢視、 連線終端詳細資訊檢視、設備名稱修改功能。

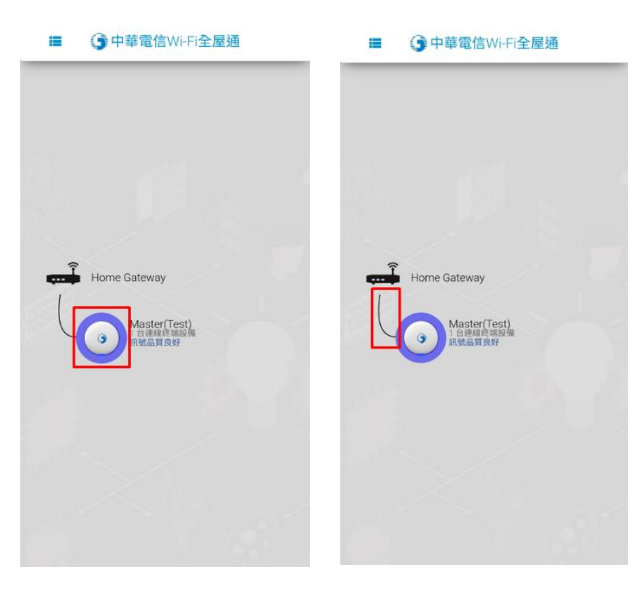

圖五、點擊設備節點

### 2.2.2 AP 設備資訊

將呈現設備電路資訊,包含:設備名稱、設備 MAC 資訊、設備位址、設備連線方式、設備訊號品質、開機時間、設備運行角色、連線速率等八項,且呈現連線終端清單可了解各連線終端所連接之 AP 設備,亦可修改各 AP 設備之暱稱以及重啟設備[圖五]。

| ■ ③中華電信Wi-Fi全屋通 | ←                    | ⑤ 中華電信Wi-Fi全屋通        |
|-----------------|----------------------|-----------------------|
|                 | 設備電                  | 路資訊                   |
|                 | 設備名秤                 | Test                  |
|                 | 設備MAG                | C資訊 BC:30:D9:10:9C:5A |
|                 | 設備位址                 | 192.168.1.104         |
|                 | 設備連縛                 | <b>?方式</b> 乙太網路連線     |
|                 | 設備訊號                 | 品質 0 dbm              |
| eway            | 開機時間                 | 0日,05時,19分,57秒        |
|                 | 設備運行                 | <b>海色</b> master      |
|                 | 連線速率                 | 1000Mbps              |
|                 | 連線終                  | 端管理                   |
|                 | G8S-Thi<br>AC:F6:F7: | nQ ><br>86:81:16      |
|                 |                      | 修改設備名稱                |
|                 |                      | 重啟設備                  |
|                 | 3. 24                |                       |

圖五、設備運作及連線資訊

### 2.2.3 連線終端明細資訊檢視

將呈現設備電路資訊,其包含連線終端設備 MAC、連線終端設備 IP 位址、 連線終端設備名稱、連線終端設備連線方式、連線終端設備訊號品質、Wi-Fi 規 範、連線時間、連線終端設備上傳速率、連線終端設備下載速率、最近一筆上傳 速率、最近一筆下載速率、連線終端上傳資料量、連線終端下載資料量[圖六]。

| 设備電路資訊                           |                   | G8S-ThinQ | ~                  |
|----------------------------------|-------------------|-----------|--------------------|
| 2備名稱                             | Test              | 連續統從船備MAA | C ACE6/E7/86/81/16 |
| 備MAC資訊                           | BC:30:D9:10:9C:5A | 注意の設立が    | 100 160 1 100      |
| 備位址                              | 192.168.1.104     | 建築約備設備IPU | 192.108.1.102      |
| <b>靖連線方式</b>                     | 乙太網路連線            | 連線終端設備名林  | Test               |
| 備訊號品質                            | 0 dbm             | 連線終端設備連絡  | <b>防式</b> 5GH2     |
| 時間                               | 0日 05時 19分 57秒    | 連線終端設備訊號  | 品質 (-66 dbm)       |
| 調汽告告                             | master            | Wi-Fi規範   | 11ac only          |
| 47至11月1日<br>白油家                  | 1000Mbps          | 連線時間      | 0日,00時,58分,36利     |
| 2 <b>2</b> 7                     | Touomops          |           |                    |
| 泉終端管理                            |                   |           |                    |
| <b>S-ThinQ</b><br>F6:F7:B6:81:16 | >                 |           |                    |
| 修改言                              | 设備名稱              |           |                    |
| <u>ش</u> ا                       | 啟設備               |           |                    |
|                                  | ax bo imi         |           |                    |

圖六、設備電路資訊

## 2.2.4 修改設備節點名稱

提供使用者依據置放於各樓層或各的區域的 AP 進行設定名稱。

| ← ()¤                          | 中華電信Wi-Fi全屋通      |
|--------------------------------|-------------------|
| 設備電路資訊                         |                   |
| 設備名稱                           | Test              |
| 設備MAC資訊                        | BC:30:D9:10:9C:5A |
| 設備位址                           | 192.168.1.104     |
| 設備連線方式                         | 乙太網路連線            |
| 設備訊號品質                         | 0 dbm             |
| 開機時間                           | 0日,05時,19分,57秒    |
| 設備運行角色                         | master            |
| 連線速率                           | 1000Mbps          |
| 連線終端管理                         |                   |
| G8S-ThinQ<br>AC:F6:F7:B6:81:16 | >                 |
|                                |                   |
|                                | 修改設備名稱            |
|                                | 重啟設備              |
| 0. 22                          |                   |

圖七、配置設備暱稱

### 2.2.5 刪除設備節點(此功能僅支援 Wi-Fi 5\_4T4R)

當 AP 設備被拔除後,此時,使用者 APP 拓樸圖上的節點將會變為紅色,若 此台 AP 不會再進行安裝與使用,使用者即可進行選擇是否解除安裝此設備,若 確定解除安裝,此台設備節點將會從拓樸圖中消失。

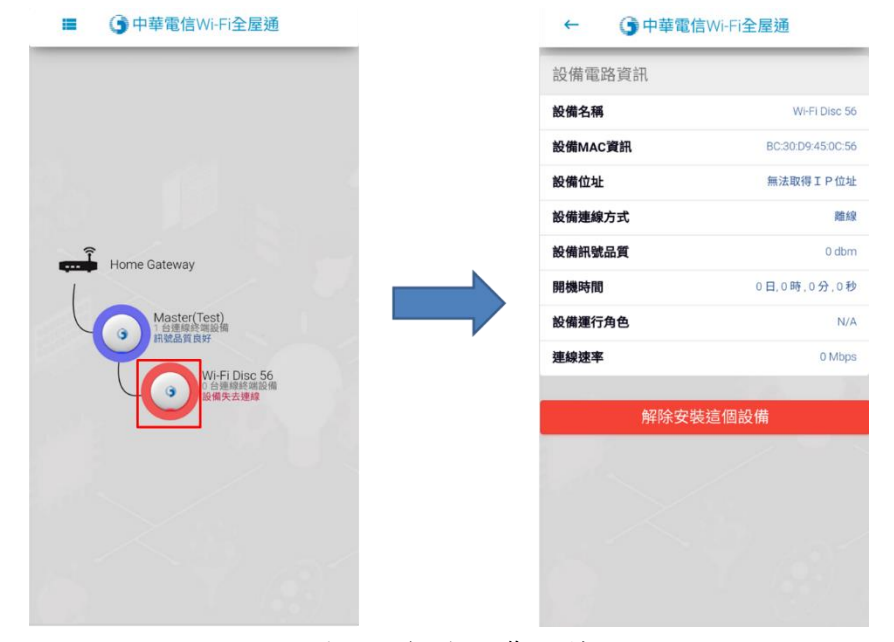

圖八、解除安裝設備

### 2.2.6 設備電路資訊

可查詢線路資訊,包含:傳送端設備名稱、接收端設備名稱、接收端設備 MAC、設備角色、連線方式、訊號品質、連線速率[圖九]。

| ■ ⑤中華電信Wi-Fi全屋通       | ← ⑤中華電   | 言Wi-Fi全屋通         |
|-----------------------|----------|-------------------|
|                       | 設備電路資訊   |                   |
|                       | 傳送端設備名稱  | Home GateWay      |
|                       | 接收端設備名稱  | Test              |
|                       | 接收端設備MAC | BC:30(D9:10:9C:5A |
|                       | 設備角色     | master            |
|                       | 連線方式     | 乙太網路連線            |
|                       | 訊號品質     | 0 dbm             |
| ay .                  | 連線速率     | 1000Mbps          |
| sterf (fest)<br>高品質表好 |          |                   |
|                       |          |                   |

圖九、設備電路資訊

#### 2.2.7 服務清單

點擊左上角三條線選單,可以查看目前已有的服務清單[圖十],分別為:

- 1. SSID 管理:查看/設定 SSID
- 連線終端管理:可查看目前連上 Mesh Wi-Fi 之用戶終端設備,如手機、筆電等及其訊務資訊
- 3. AP Web 密碼管理:管理 App 以及 Web GUI 密碼
- 4. Wi-Fi AP 設備重啟:一次重啟所有 AP 設備
- 5. 使用者操作手册:可查看常見問題及隱私權政策

| 中華電信Wi-Fi全屋通    | <   |
|-----------------|-----|
| ♠ 首頁            |     |
| SSID管理          |     |
| <b>上</b> 連線終端資訊 |     |
| るの部門            |     |
| 🗘 設定            |     |
| ✔ AP Web密碼管理    |     |
| ♥ Wi-Fi AP設備重数  |     |
| • 使用者操作手册       |     |
|                 |     |
|                 |     |
|                 |     |
|                 |     |
|                 |     |
|                 |     |
|                 |     |
|                 |     |
| 目前版本:2.1.5      |     |
| 圖十、服務功          | 能清單 |

中華電信 Wi-Fi 全屋通 App 使用者操作手册與障礙排除問答集 Ver. 111-6 更新日期: 111-06-21

### 2.2.8 SSID 管理

可查看 SSID 介面,點擊可進行查看及設定 SSID[圖十一]。

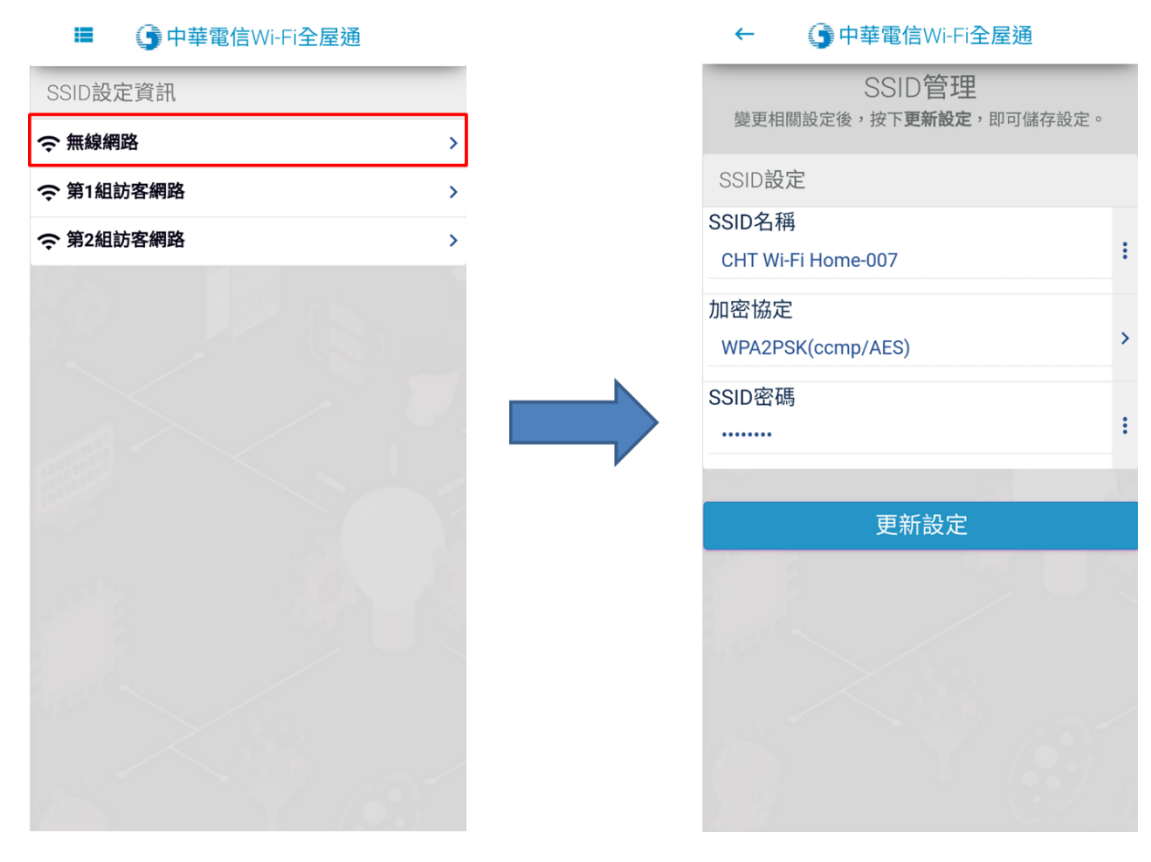

圖十一、SSID 管理

### 2.2.9 SSID 設定

## 2.2.9.1 主要 SSID 設定

可查看 SSID 名稱、SSID 密碼,點選可進一步修改,修改後按下更新設定, 即可更新 SSID[圖十二]。

| ■ 🕒 中華電信Wi-Fi全屋通 | ← ③中華電信Wi-Fi全屋通              |           |
|------------------|------------------------------|-----------|
| SSID設定資訊         | SSID管理                       | 10 mm     |
| ⇒ 無線網路 >         | 墾史相關設定後,按下 <b>更新設定</b> ,即可儲  | ity ite o |
| 第1組訪客網路 >        | SSID設定                       |           |
| 交第2組訪客網路 >       | SSID名稱<br>CHT Wi-Fi Home-007 | :         |
|                  | 加密協定                         | \$        |
|                  | WPA2PSK(ccmp/AES)<br>SSID密碼  | :         |
|                  | 更新設定                         |           |
|                  |                              |           |
|                  |                              |           |
|                  |                              |           |

圖十二、SSID 設定頁面

## 2.2.9.2 Guest SSID 設定

可查看 Guest SSID 名稱、SSID 密碼與開啟狀況,點選對應之欄位可進一步修改,修改後按下更新設定,即可更新 SSID[圖十三]。

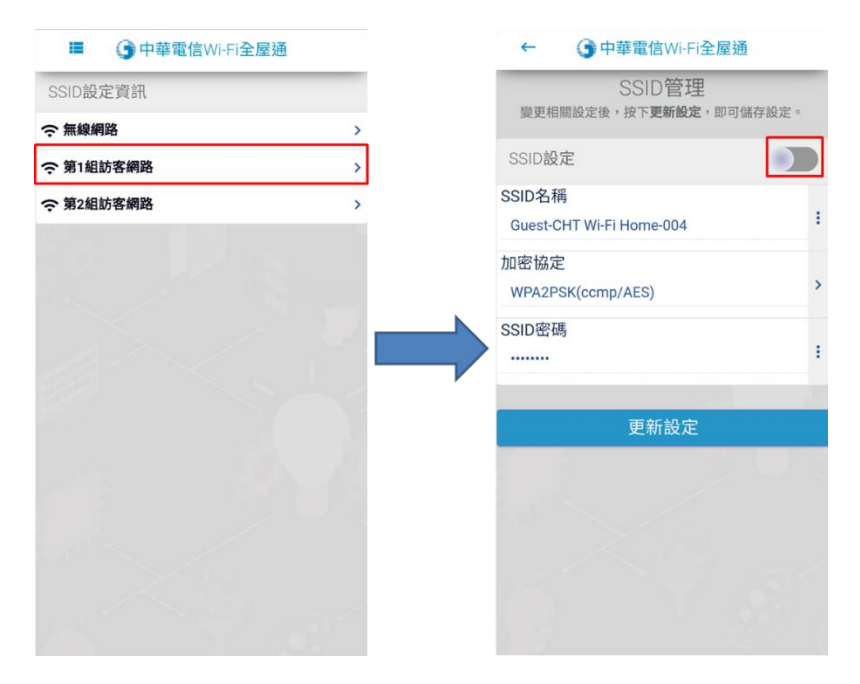

圖十七、Guest SSID 設定頁面

### 2.2.10 連線終端管理

可檢視所有連線終端設備資訊。

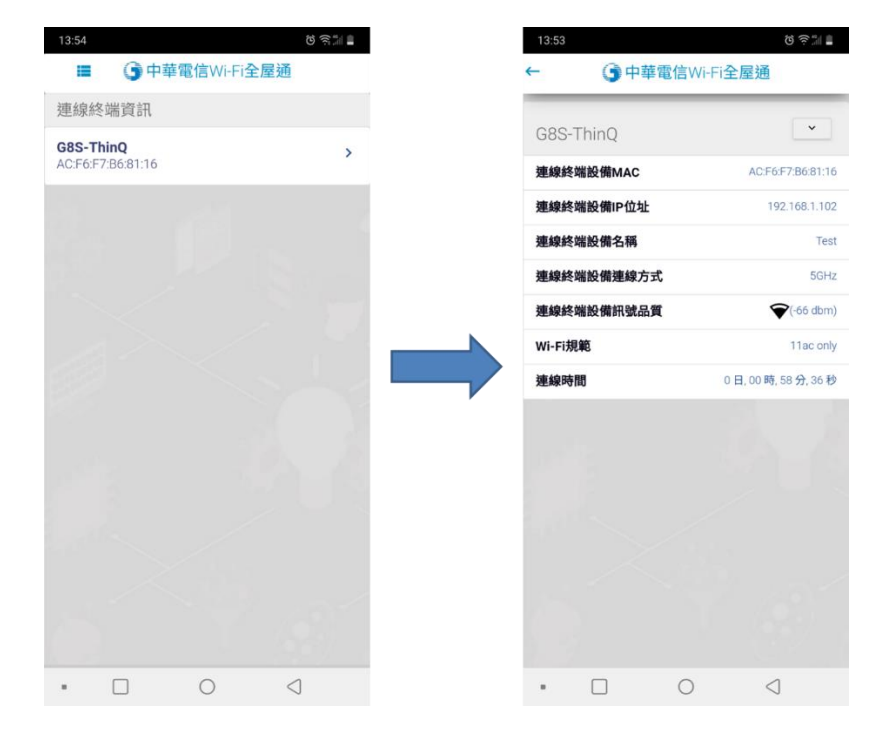

圖十四、連線管理資訊

## 2.2.11 AP Web 密碼管理

輸入現在密碼,以及預設定之新密碼後,按下修改密碼,即可完成設定。

| <del>~</del> | ()中華電 | 會信Wi-Fi全 | 屋通 |  |
|--------------|-------|----------|----|--|
| AP Web       | 密碼管理  |          |    |  |
| 輸入原始         | 治密碼   |          |    |  |
| 輸入新密         | 緊碼    |          |    |  |
| 確認新密         | 緊碼    |          |    |  |
|              | 修     | 改密碼      |    |  |
|              |       |          |    |  |
|              |       |          |    |  |

圖十五、AP Web 密碼管理

2.2.12 設備重啟

點擊中間圖形按鈕,即可重啟所有 AP 設備。

←

• 中華電信Wi-Fi全屋通

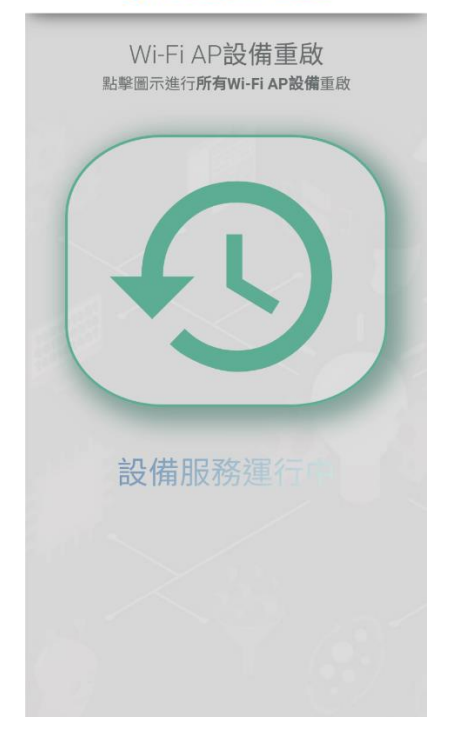

圖十六、重啟設備

## 2.2.13 使用者操作手册

可以查詢設備介紹以及障礙排除

| ← • • • • • • • • • • • • • • • • • • • |   | ← ⑤中華電信Wi-Fi全屋通                                                   |  |
|-----------------------------------------|---|-------------------------------------------------------------------|--|
| 產品介紹及障礙排除                               |   | 障礙排除Q&A                                                           |  |
| Wi-Fi全屋通 (Wi-Fi 5_4T4R)                 | > | 如何將設備重新配對?                                                        |  |
| Alcadyali we410445-10 (MESH)            |   | 忘記密碼,該怎麼辦?                                                        |  |
| 障礙排除O&A                                 |   | 點擊SSID啟動,卻沒有反應怎麼辦?                                                |  |
| Trouble Shooting                        | > | AP設備重啟還是亮紅燈,該如何解決?                                                |  |
|                                         |   | APP無法正確開啟?                                                        |  |
| 隱私權政策                                   |   | SSID無法開啟?                                                         |  |
| Privacy Policy                          |   | 速率顯示與實際不符(如:客戶居家僅有申裝<br>20M/5M,但設備連線速率卻顯示1170Mbps),這樣<br>是否哪邊有問題? |  |
|                                         |   | APP無法登入?                                                          |  |
|                                         |   | 無法連線至APP?                                                         |  |
|                                         |   | 燈號代表意義?                                                           |  |
|                                         |   | ON B                                                              |  |

圖十七、使用者操作手册

## 3 Wi-Fi 6\_2T2R

第三項操作說明適用下列產品之使用者:

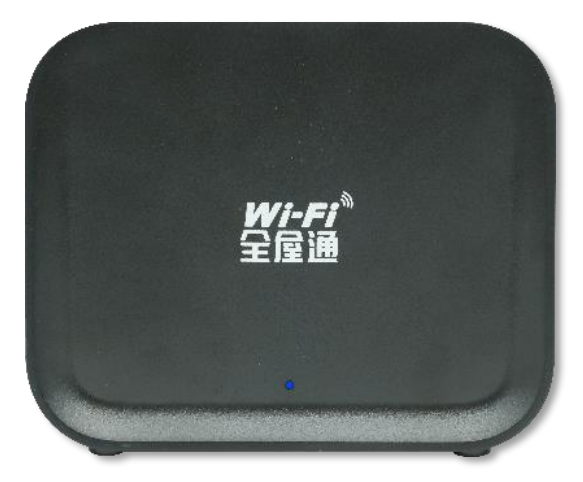

Wi-Fi 全屋通(Wi-Fi 6\_2T2R)

3.1 登入 App

進入 App 登入畫面,便會要求輸入管理者密碼以驗證使用者[圖十八]。 備註:此密碼為 Web 管理介面之使用者密碼,非 Wi-Fi SSID 密碼。 (帳號密碼預設值皆為 user)

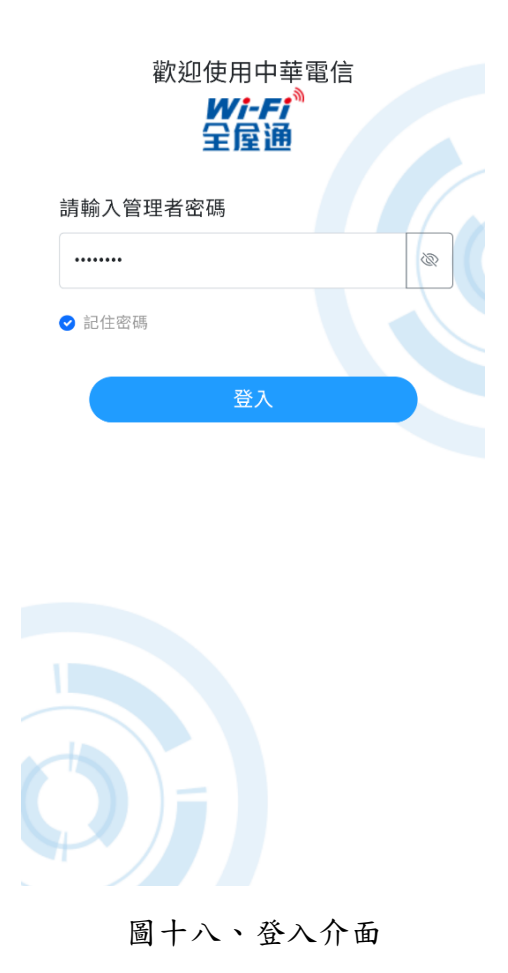

### 3.1.1 成功登入 App

當輸入完密碼並成功登入後,即可看到網路拓樸畫面[圖十九],顯示目前 Wi-Fi 全屋通設備狀態資訊,代表使用者目前具有使用權限,可對設備進行查詢 狀態、查詢/設定 SSID 等操作。

|              | 9                                 |     |
|--------------|-----------------------------------|-----|
| 網路拓樸         |                                   |     |
| Home Gateway |                                   |     |
|              | <b>6</b><br>92.168.1.104<br>台連線裝置 |     |
|              |                                   |     |
|              |                                   |     |
|              |                                   |     |
|              |                                   |     |
| â            |                                   |     |
| 網路拓墣         | 10月11日                            | 最定  |
| 圖十九          | し、網路                              | 各拓樸 |

#### 3.2 App 功能操作介紹

### 3.2.1 網路拓樸

網路拓樸會顯示設備狀態資訊,呈現設備暱稱、連線終端設備數量、設備 RSSI等狀態,點擊設備節點或設備間線路[圖二十],即可進行設備電路資訊檢 視、連線終端詳細資訊檢視、設備名稱修改功能。

|            | 9                            |      |    |                        | 9                          |  |
|------------|------------------------------|------|----|------------------------|----------------------------|--|
| 網路拓樸       | 15月<br>92.168.1.104<br>台連線裝置 |      |    | 網路拓樸<br>➡ Hone Gateway | 房<br>12.168.1.104<br>台連線装置 |  |
| MERS HE VE | 。<br>-<br>夜面                 |      |    | MIR HE HE              | 。<br>(4) 四                 |  |
|            | 20                           | ]二十、 | 點擊 | 設備節點                   | 點                          |  |

3.2.2 AP 設備主頁面

顯示設備 RSSI、名稱與連線數量,並有以下功能:

- AP 設備資訊:呈現設備電路資訊,包含:設備名稱、設備 MAC 資訊、設備位址、設備連線方式設備訊號品質、開機時間、設備運行角色、連線 速率等,亦可修改各 AP 設備之暱稱以及重啟設備
- 2. 連線裝置資訊:可了解各連線終端所連接之 AP 設備
- 3. 重啟設備:重啟該台設備

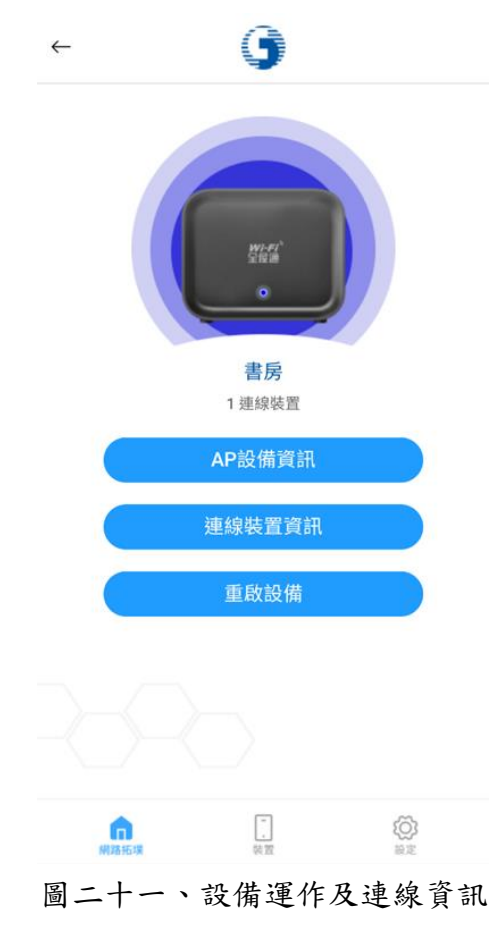

## 3.2.2.1 AP 設備資訊

呈現設備資訊,包含:設備名稱、設備 MAC 資訊、設備位址、設備連線方式、 設備訊號品質、開機時間、設備運行角色、連線速率等八項,亦可點選修改設備 名稱進行 AP 設備名稱修改。

| ←                    | 9                                                                  |         | $\leftarrow$             | 9       |           |                    |
|----------------------|--------------------------------------------------------------------|---------|--------------------------|---------|-----------|--------------------|
| 設備電路資訊<br>設備名稱<br>書房 | 修改名稱>                                                              |         | 為您的裝置設定<br>請輸入設備暱稱<br>書房 | 定暱稱     |           | → 可自行輸入名稱          |
| 設備MAC資訊              | 70:97:41:39:88:97                                                  |         | AP擺放位置                   |         |           |                    |
| 設備位址                 | 192.168.1.104                                                      |         | □ 42歳                    |         |           | 也可使用AP擺放位置進行<br>設定 |
| 設備連線方式               | 乙太網路連線<br>0 dbm                                                    |         | □□ 書房                    |         |           |                    |
| 開機時間                 | 0日,01時,40分,47秒                                                     |         | □ 厨房                     |         |           |                    |
| 設備運行角色               | master                                                             |         |                          | 儲存      |           | → 輸入後儲存即可修改名稱      |
| 連線速率                 | 1000Mbps                                                           |         | _                        |         |           |                    |
|                      |                                                                    |         |                          |         |           |                    |
| MIR FOR              | -<br>-<br>-<br>-<br>-<br>-<br>-<br>-<br>-<br>-<br>-<br>-<br>-<br>- |         | <b>向</b><br>网络拓墣         | -<br>装置 | (O)<br>設定 |                    |
|                      | r                                                                  | 司 - 1 - | 1D -JL /H 次              | -n      |           |                    |

圖二十二、AP 設備資訊

### 3.2.2.2 連線裝置資訊

顯示目前連上此台設備之使用者終端設備(手機、筆電等),並可查看使用者 終端設備相關訊務資訊。

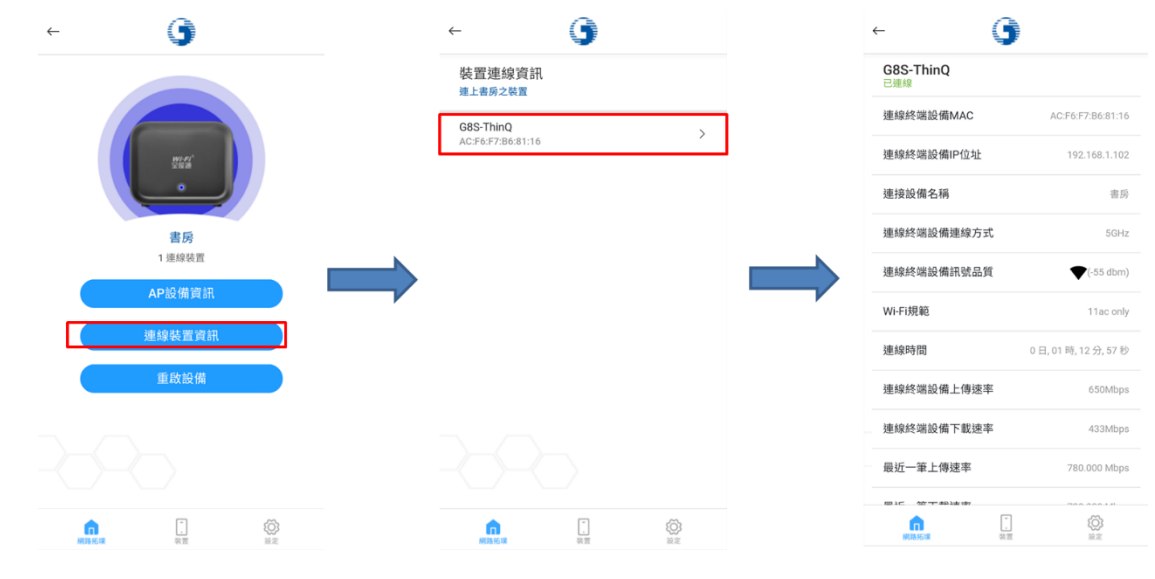

圖二十三、連線裝置資訊

### 3.2.2.3 重啟設備

點選重啟設備後,會跳出確認訊息,按下確認進行單台設備重啟,等候設備 重啟並設定完成後,重新連接 SSID,並重啟 App,即可進行操作。 註:重啟時使用者終端設備可能會自動換成其他可連接之 SSID,請使用者確認 SSID連接狀況,再進行使用

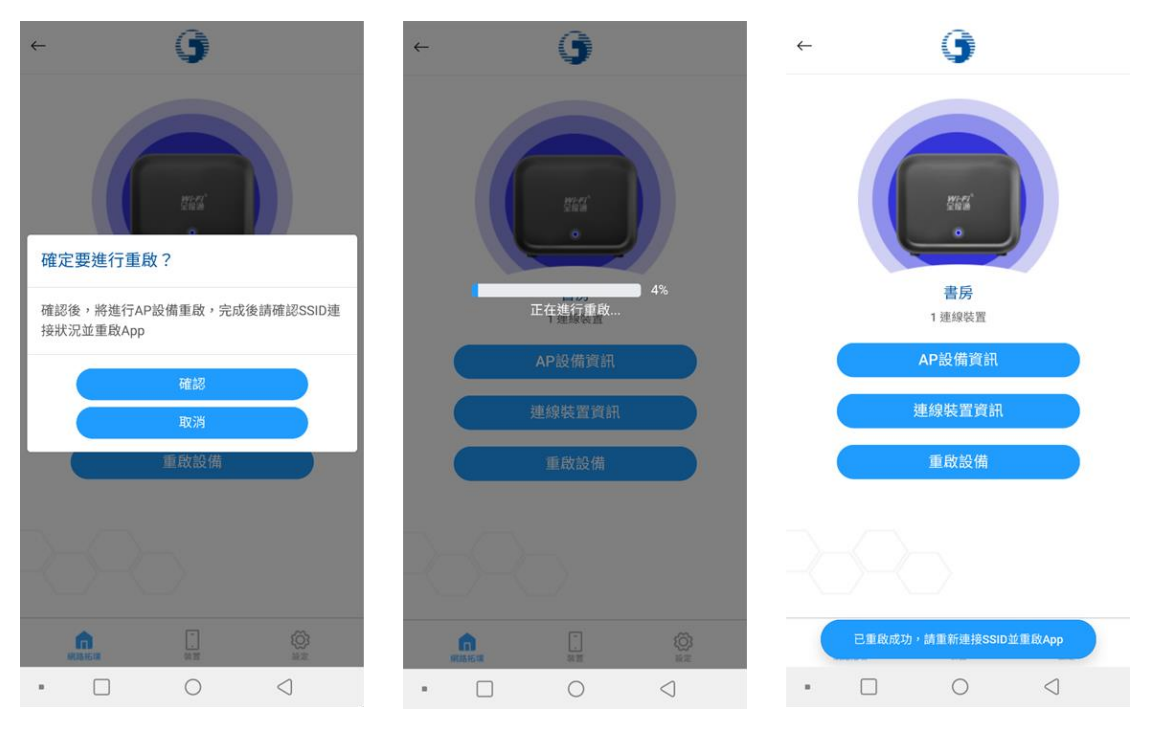

圖二十四、AP 設備重啟

### 3.2.3 設定列表

點選右下齒輪設定,進入設定列表。設定列表包含以下設定可供使用者使 用:

- 1. 無線網路管理:可進行 SSID 查看/設定
- 2. 連線裝置一覽:查看目前連至 AP 之裝置相關訊務資訊
- 3. 變更管理者密碼:變更 App 管理者密碼
- 4. 設備重啟:可一次重啟全部設備
- 5. 時間管理:可開啟管理功能並新增規則,限制設備上晚時段
- 6. 登出

中華電信 Wi-Fi 全屋通 App 使用者操作手册與障礙排除問答集 Ver. 111-6 更新日期: 111-06-21

| 9               |   |
|-----------------|---|
| 設定              |   |
| 중無線網路管理         | > |
| <b>」</b> 連線裝置一覽 | > |
| 🕼 變更管理者密碼       | > |
| ▲ 設備重敗          | > |
| ② 時間管理          | > |
| ⊖ 登出            | > |

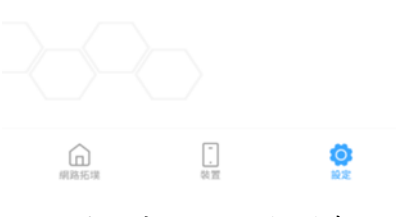

圖二十五、設定列表

## 3.2.4 無線網路管理

可查看 SSID 介面,點擊可進行查看及設定 SSID

| ← 🕒                                  | ← <b>()</b>                                 | <ul> <li>G</li> </ul>              | ← <b>()</b>                      |
|--------------------------------------|---------------------------------------------|------------------------------------|----------------------------------|
| 無線網路一覽                               | 主要無線網路                                      | 詳細設定                               | 主要無線網路                           |
| 主要無線網路                               | Wi-Fi頻段引導                                   | DT HALDS AC                        | Wi-Fi頻段引導                        |
| 第1組訪客網路 更改設定>                        | 啟用此功能會合併2.4GHz與5GHz SSID,並根據您的位置<br>增速用住的0。 | SSID                               | 政用此功能會合併2.4GHz與5GHz SSID,並根據您的位置 |
| 第2組訪客網路 更改設定>                        | 2519-38(12.99492 *                          |                                    | 25.1亭取 证为禄父。                     |
| 第3組訪客網路 更改設定>                        | 2.4GHz                                      | (2)                                | 2.4GHz                           |
|                                      | 5GHz                                        | 加密協定                               | 5GHz                             |
|                                      |                                             | WPA2(Recommended) ~                |                                  |
|                                      | SSID<br>CHT WI-FI Home-897                  | 2.4GHz bandwidth<br>20/40MHz(4UTO) | SSID<br>CHT WI-FI Home-897       |
|                                      | 密碼 顯示                                       | 5GHz bandwidth                     | 密碼 顯示                            |
|                                      |                                             | 20MHz ~                            |                                  |
|                                      | 加密協定<br>WPA2(Recommended)                   | 2.4GHz channel                     | 加密協定<br>WPA2(Recommended)        |
|                                      | 2.4GHz bandwidth                            | 5GHz channel                       | 2.4GHz bandwidth                 |
|                                      | 20/40MHz(AUTO)                              | AUTO ~                             | 20/40MHz(AUTO)                   |
|                                      | 2.4GHz channel<br>AUTO                      | rð at                              | 2.4GHz channel<br>AUTO           |
|                                      | 5GHz bandwidth<br>20/40MHz(AUTO)            | 20MHz                              | 5GHz bandwidth<br>20/40MHz(AUTO) |
| â 🗍 🔅                                | â 🗍 😟                                       |                                    |                                  |
| SSID一覽:<br>顯示可設定之SSID·<br>點擊更改設定可以查看 | SSID資訊顯示:<br>顯示SSID資訊<br>開關2.4GHz/5GHz頻段    | SSID詳細設定:<br>設定SSID名稱、密碼等<br>資訊    | SSID資訊:<br>設定完後·點選儲存進<br>行修改     |
| 兴修仪                                  | ここで非合同なた                                    |                                    |                                  |

圖二十六、無線網路管理

### 3.2.5 連線裝置一覽

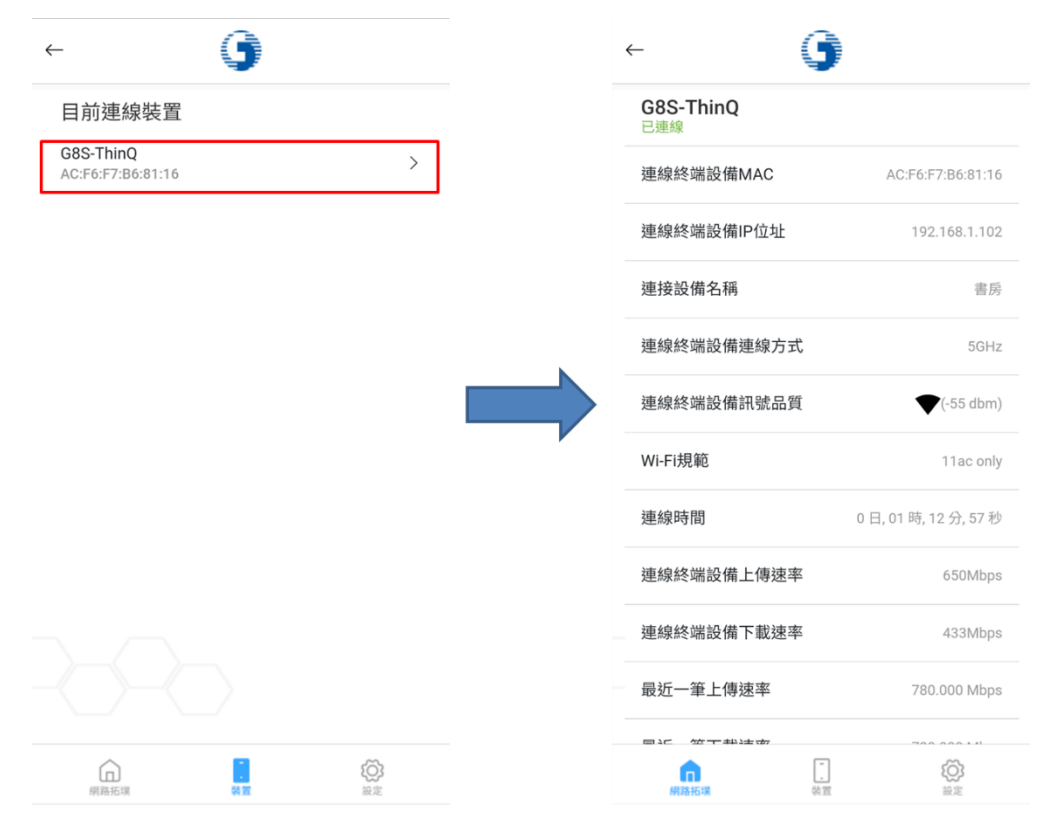

可查看目前連上 Mesh Wi-Fi 之用戶終端設備及其訊務資訊

圖二十七、連線裝置一覽

### 3.2.6 變更管理者密碼

變更管理者密碼(與 Web 介面帳密連動)

註:請使用者妥善保存管理者密碼,若忘記密碼,請聯繫客服請人員至現場處理

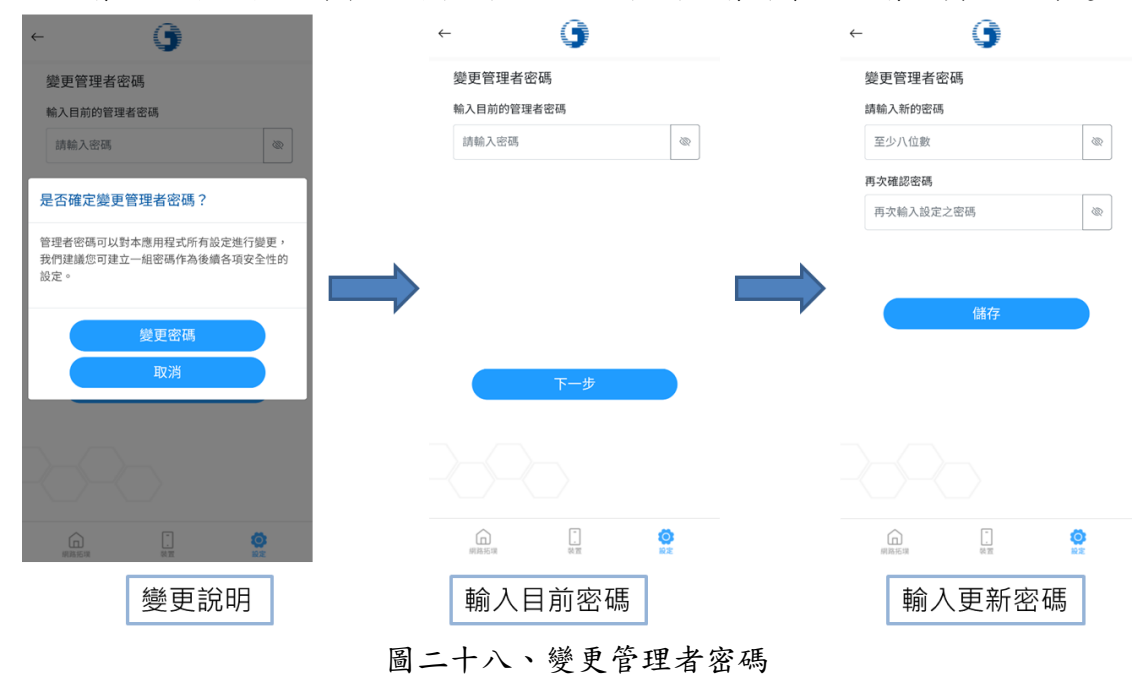

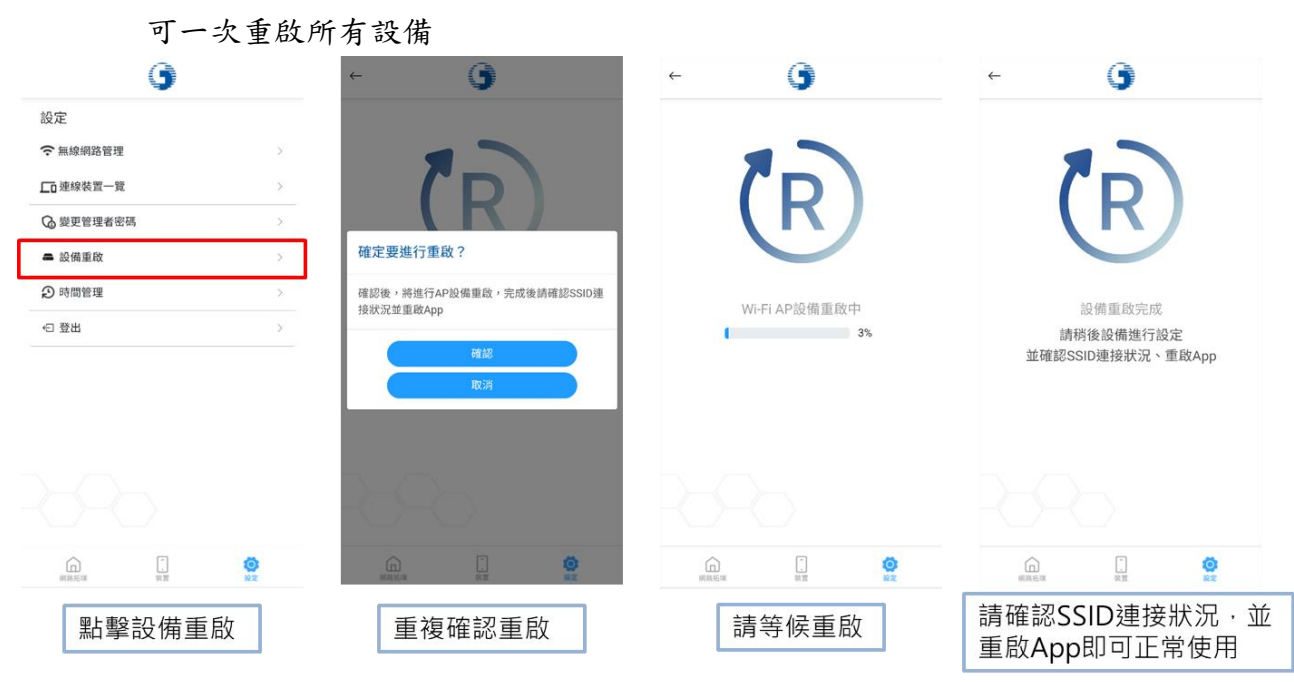

### 3.2.7 設備重啟

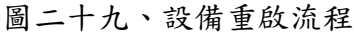

### 3.2.8 上網時間管理

針對使用者終端設備限制上網時間,[圖三十]為時間管理主頁面,包含:

1. 開闢功能:

開啟並有設備管理時段,才可進行限制

- 新增設備管理時段:
   根據用戶設備個別進行時段限制
- 查看設備管理時段:
   查看目前設備擁有之管理時段

註:因目前大部分使用者終端有 MAC 隨機化功能, 保護使用者隱私,但也會導致此功能異常, 如需正常使用此功能,請關閉此項設定(不同 廠牌有不同之名稱,如:專用位址,隨機化 mac 等)

如何使用此功能:

- 1. 開啟時間管理功能開關
- 2. 新增時間管理時段
- 3. 即可在規定時間內使用者即無法連網

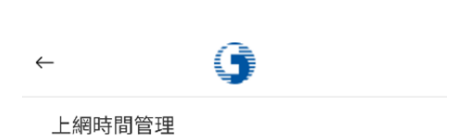

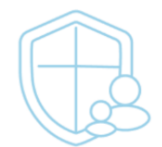

時間管理可幫助您管理設備使用Wi-Fi之網路時段,例如安排孩子念書與就寢時間禁止使用Wi-Fi 連綱。

| 時間管理功能    |   |
|-----------|---|
| 新增時間管理時段  | > |
| 查看裝置之管理時段 | > |

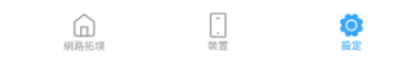

下列為新增、查看、修改與刪除時間管理時段之流程:

### 3.2.8.1 新增管理時段

欲新增管理時段,可依照下列流程進行:

| ← 🧿                                                 | ← <b>()</b>                                  | ← ()                                 | ← <b>(</b> )                 |
|-----------------------------------------------------|----------------------------------------------|--------------------------------------|------------------------------|
| 上網時間管理                                              | 新增時間管理時段                                     | 選擇欲設定的連線裝置 下一步                       | 新增網路控制時段                     |
|                                                     |                                              | G8S-ThinQ O                          | 請輸入新時段的名稱<br>123             |
|                                                     |                                              | DESKTOP-08MJUHB<br>A4:6B:B6:C6:AB:81 | 選擇每周生效日 28                   |
| 時間管理可幫助您管理設備使用Wi-Fi之網路時<br>段,例如安排孩子念書與就寢時間禁止使用Wi-Fi | ×                                            | 330mac O                             | Mo Tu We Th Fr Sa Su         |
| 達網。                                                 | 點選新增時間管理時段設定規則,並開啟時間管<br>理功能,即可限制裝置使用WI-FI連網 | DESKTOP-0FPN3NB<br>80:86:F2:C5:C7:DB | ① 起始時間: 08:00 級定 >           |
| - 51回日本初定 · · · · · · · · · · · · · · · · · · ·     | 新增時間管理時段                                     | 匿名<br>9E:BC:46:SD:5F:A8              | ① 結束時間: <b>17·00</b> 始定 >    |
|                                                     | nn 1. O<br>Raisca an an an                   | ADDEAR BAT BAT                       | Lip<br>Hallow and Ex         |
| 點選新增時間管理時段                                          | 提供時間管理功能說明,點<br>選新增時段功能繼續下一步                 | 選擇使用者需要限制之設備                         | 進行規則名稱、時段設定,<br>按下儲存即可新增管理時段 |

### 3.2.8.2 查看設備時段

- 點選查看設備管理時段,即可進入加入管理時段之裝置頁面,查看目前有設 定管理時段的使用者終端設備(手機、筆電等),
- 2. 在管理時段之裝置頁面,進一步點選設備後,可進入個別設備管理時段一覽。
- 如需進一步查看或修改,可點選管理時段右邊箭頭符號,即可查看詳細時段 管理內容,亦可進一步進行修改。

|                                                 | <b>V</b>        |                                                                             | <b>J</b>                                                                                                    |  |
|-------------------------------------------------|-----------------|-----------------------------------------------------------------------------|----------------------------------------------------------------------------------------------------|--|
| 本裝置上網管理<br>G8S-ThinQ<br>위路控制時段                  | (916)           | 網路管理時段<br>網路管理時段的名稱<br>123                                                  |                                                                                                    |  |
| >     123       ≫ 08:00 ~ 17:00       ④ ⑦ ⑤ ⑦ ⑦ | ) © ©           | 選擇每周生效日<br>Mo Tu We<br>設定每日時間區段                                             | Th Fr Sa Su                                                                                                    |  |
|                                                 |                 | ① 起始時間:                                                                     | 08:00                                                                                                    |  |
|                                                 |                 | ① 結束時間:                                                                     | 17:00                                                                                                    |  |
|                                                 |                 | 修改                                                                          | (管理時段                                                                                                    |  |
|                                                 |                 |                                                                             |                                                                                                    |  |
|                                                 | Г. О́О<br>НП ВХ | 原路先現                                                                        | ि <b>छे</b><br>शत्र छेट                                                                                                    |  |
| 時段之設備 顯示詳細管                                     | 管理時段内容          | 可進一步查看                                                                      | 或修改管理時段                                                                                                    |  |
|                                                 | 置<br>→<br>      | ★ 装置上網管理<br>Casi-TrinQ<br>網路控制時段       ●●●●●●●●●●●●●●●●●●●●●●●●●●●●●●●●●●●● | ★       本装置上網管理       網路管理時段       第四時段之設備         >       ●       ●       ●       ●       ●       ●       ●       ●       ●       ●       ●       ●       ●       ●       ●       ●       ●       ●       ●       ●       ●       ●       ●       ●       ●       ●       ●       ●       ●       ●       ●       ●       ●       ●       ●       ●       ●       ●       ●       ●       ●       ●       ●       ●       ●       ●       ●       ●       ●       ●       ●       ●       ●       ●       ●       ●       ●       ●       ●       ●       ●       ●       ●       ●       ●       ●       ●       ●       ●       ●       ●       ●       ●       ●       ●       ●       ●       ●       ●       ●       ●       ●       ●       ●       ●       ●       ●       ●       ●       ●       ●       ●       ●       ●       ●       ●       ●       ●       ●       ●       ●       ●       ●       ●       ●       ●       ●       ●       ●       ●       ●       ● |  |

### 3.2.8.3 新增特定設備管理時段

在個別設備管理時段一覽中,亦可使用右下加號,針對目前設備追加管理時 段設定。

| $\leftarrow$                             | 9                       |                     | $\leftarrow$                                 | 9       |                | $\leftarrow$                   | 9           |                | $\leftarrow$                              | 9                  |                |
|------------------------------------------|-------------------------|---------------------|----------------------------------------------|---------|----------------|--------------------------------|-------------|----------------|-------------------------------------------|--------------------|----------------|
| 上網時間管理                                   |                         |                     | 加入管理時间<br>330mac<br>1 管理時段                   | 设之裝置    | >              | 本裝置上網管理<br>G8S-ThinQ<br>網路控制時段 | ₽           | 8.8            | 新增網路控制時<br>請輸入新時段的名称<br>123               | i段<br><sup>编</sup> |                |
| 時間管理可幫助<br>段,例如安排孩<br>連網。                | 您管理設備使用Wi-<br>子念書與就寢時間執 | Fi之網路時<br>禁止使用Wi-Fi | G8S-ThinQ<br>已失效,請進入制<br>G8S-ThinQ<br>1 管理時段 | 除避免系統異常 | >              | 123<br>∞08:00 ~ 17:<br>❷ ⑦ ⑨ ⑦ | 00<br>೯ ֍ ֍ | >              | 選擇每周生效日<br>Mo Tu We<br>設定每日時間區段           | ) (Th) (Fi         | r) Sa Su       |
| 時間管理功能                                   |                         | ۲                   |                                              |         |                |                                |             |                | ① 起始時間:                                   | 1                  | 08:00 設定 >     |
| 新增時間管理時1<br>查看裝置之管理9                     | <b>受</b><br>専段          | >                   |                                              |         |                |                                |             |                | <ol> <li>         ① 結束時間:     </li> </ol> | 儲存                 | 17:00 設定 >     |
|                                          |                         |                     |                                              |         |                |                                |             | Ð              |                                           |                    |                |
| (1)(1)(1)(1)(1)(1)(1)(1)(1)(1)(1)(1)(1)( | *<br>01 20              | <b>⊘</b><br>≅≋      | 武器无限                                         | 。<br>说面 | <b>0</b><br>82 | 原路充電                           |             | <b>O</b><br>NR | 间路死现                                      | -<br>              | <b>O</b><br>NR |
| 點選查看                                     | 設備管理開                   | 段                   | 顯示有設定                                        | 2管理時1   | 没之設備           | 點選加號<br>對此設備                   | 按鈕,<br>新增管理 | 時段             | 新增時                                       | 間管理                | 诗段             |

### 3.2.8.4 刪除管理時段

如想刪除特定設備之時間管理時段,請進入該設備之本裝置上網管理頁面, 點選右上角刪除,進入刪除流程,選擇需刪除之設備後,再點選刪除並確認,完 成刪除時間管理時段。

| ← 🕒                           | ← 🕒                                                                                                    | <ul> <li>← ●</li> </ul>                    | <ul> <li>G</li> </ul>                      |
|-------------------------------|----------------------------------------------------------------------------------------------------|--------------------------------------------|--------------------------------------------|
| 本裝置上網管理<br>G8-ThinO<br>網路控制時段 | 刪除本裝置上網管理<br>網路控制時段                                                                                                    | 刪除本裝置上網管理<br>網路控制時段                        | 删除本装置上網管理<br>網路控制時段                        |
| 123<br>〒08:00 ~ 17:00 →       | Few<br><sup>↑</sup> 08:00 ~ 17:00<br><sup>(a)</sup> <sup>(b)</sup> <sup>(c)</sup> <sup>(c)</sup> | Few<br>⊗08:00 ~ 17:00 ●                    | Few<br>〒08:00 ~ 17:00<br>● ● ● ● ● ● ● ● ● |
|                               |                                                                                                    | 9年上前月永进4次的3官注时校2<br>移除網路管理時段後,即使開啟網路管理功能,也 | 刪除成功                                       |
|                               |                                                                                                    | 無法限制該設備連網。                                 | 已移除網路管理時段                                  |
|                               |                                                                                                    | 17:34                                      |                                            |
|                               |                                                                                                    |                                            | 2020                                       |
|                               |                                                                                                    |                                            |                                            |
|                               |                                                                                                    |                                            |                                            |
| 點選刪除,進入刪除流程                   | 選擇欲刪除之管理時段                                                                                                    | 確認刪除                                       | 刪除成功                                       |

中華電信 Wi-Fi 全屋通 App 使用者操作手册與障礙排除問答集 Ver. 111-6 更新日期: 111-06-21

| ← )                                      | ← 🗿                                                                        | ← <b>()</b>                                                                              | ~ <b>()</b>                                                                     |
|------------------------------------------|----------------------------------------------------------------------------|------------------------------------------------------------------------------------------|---------------------------------------------------------------------------------|
| 本装置上網管理<br>GBS-ThinQ<br>網路控制時段           | 網路管理時段<br>網路管理時段的名稱<br>123                                                 | 修改網路管理時段<br>調輸入新時段的名稱<br>123                                                             | 修改網路管理時段<br>請輸入新時段的名稱<br>123                                                    |
| 123<br>≋08:00 ~ 17:00<br>② ○ ③ ○ ○ ○ ○ ○ | 据擇每周生效日<br>(Mo) (Tu) (We) (Th) (Fr) (Sa) (Su)<br>設定每日時間區段<br>① 起始時間: 08:00 | 週擇每周生效日 200<br>(Mo) (Tu) (We) (Th) (Fr) (Sa) (Su)<br>設定每日時間區段<br>() 起始時間: 08:00 級定 >     | <u>期援毎期生效日</u><br>(Mo) (Tu) (We) (Th) (Fr) (Sa) (Sa)<br>修改成功<br>成功(K2)(原因等理時16) |
|                                          | <ul> <li>③ 結束時間: 17:00</li> <li>修改管理時段</li> </ul>                          | ① 结束時間: <b>17:00</b> 級定 >                                                                | 完成                                                                              |
|                                          | (1) (1) (1) (1) (1) (1) (1) (1) (1) (1)                                    | (1)<br>(1)(3)(3)<br>(1)(3)(3)<br>(1)(3)(3)<br>(1)(3)(3)(3)(3)(3)(3)(3)(3)(3)(3)(3)(3)(3) |                                                                                 |
| 點選右邊箭頭,進入詳細時<br>間管理時段一覽                  | 點選修改管理時段進行修改                                                               | 調整內容後,按下修改                                                                               | 提示修改成功                                                                          |

## 3.2.8.5 修改管理時段

## 中華電信 Wi-Fi 全屋通 App 障礙排除問答集

- Q1: 忘記管理者密碼,該怎麼辦?
- A2: 如客戶忘記管理者密碼,請撥打客服轉請客網前往協助。
- Q2: 點擊 SSID 啟動或修改 SSID 名稱、密碼等設定,沒有反應怎麼辦?
- A2: 在SSID 設定資訊頁面修改設定後,需進一步按下儲存,即可進行SSID 設定, 設定過程可能會導致使用者終端設備(手機、電腦等)與此SSID 失聯,請使 用者重新確認是否有重新連接此SSID。
- Q3: AP 設備重啟還是亮紅燈,該如何解決?
- A3:須先確認亮紅燈設備為「Master AP及 Slave AP」或「僅 Slave AP」,分別處理如下:
  (情境1)Master AP及 Slave AP均亮紅燈:請先確認 Master AP與HGW之間 實體網路線是否正常連接或損壞,如果換網路線後仍為紅燈狀態,則請撥打 客服轉請客網前往協助。
  (情境2)僅 Slave AP亮紅燈:此情況可能為 Slave AP與 Master AP 配對失 效,請客戶使用另一條網路線連接 Slave AP與HGW,待 Slave AP與Master AP完成配對後,再移置原處使用。如經前述流程後 Slave AP仍亮紅燈,則 請撥打客服轉請客網前往協助。
- Q4: App 無法正確開啟?
- A4:請確定是否有連上具有權限之 SSID,若有,則請斷開 SSID 並重新連接,待 連上 SSID 設定後,重啟 App,確認是否可正確開啟。 若為 iOS 用戶,請先至隱私權確認是否有同意 App 查找區域內設備權限,若 無,請開啟同意此權限,並重新開啟 App。
- Q5: 速率顯示與實際不符(如:客戶居家僅有申裝 20M/5M,但設備連線速率卻顯 示 1170Mbps),這樣是否哪邊有問題?
- A5:速率顯示為居家內部 AP 設備與 AP 設備間的傳輸速率,或智慧型行動載具至 AP 設備間的速率。故若要進行連上網際網路的速率測試,需下載測速軟體 進行測速(網站連結:https://speed.hinet.net/)。
- Q6: 無法連線至 APP?
- A6:請重新啟動設備再嘗試一次,如仍無法使用,可能為韌體版本問題,請致電客服報請障礙查修,由客網同仁遠端協助進行升版。